## Tcw to dxf –Laserdatei erstellen

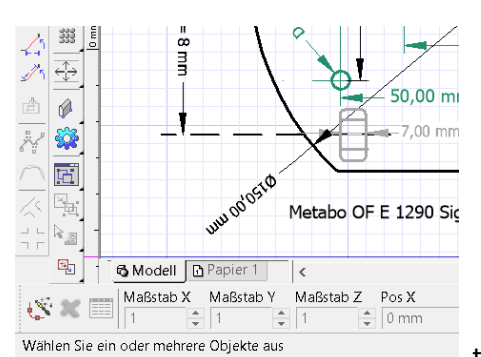

tcw erstellt im Modell-Bereich mit Abmaßen, Hilfslinien etc.

| DXF Dateien         |                                 | 28.08.19 16:10 | Dateiordner |        | ~                 |           |
|---------------------|---------------------------------|----------------|-------------|--------|-------------------|-----------|
| Datei <u>n</u> ame: | Metabo Bodenplatte.dxf          |                |             | ~      | <u>S</u> peichern |           |
| Dateityp:           | DXF - Zeichnungsaustauschformat |                |             | $\sim$ | Abbrechen         |           |
|                     |                                 |                |             |        | Einrichten        | Speichern |
| Beschreibung        |                                 |                |             |        |                   |           |
|                     |                                 |                |             |        |                   |           |

in TC erstellte Zeichnung SPEICHERN im dxf-Format – Einstellen Dateityp

| TurboCAD 2018-Warnung |                                                                                                    |                     |  |  |  |  |
|-----------------------|----------------------------------------------------------------------------------------------------|---------------------|--|--|--|--|
|                       | Sie haben ein Dateiformat ausgewählt, das die erweiterten<br>Funktionen von TurboCAD 2018 eventuell nicht unterstützt |                     |  |  |  |  |
|                       |                                                                                                    |                     |  |  |  |  |
|                       |                                                                                                    |                     |  |  |  |  |
| 🗌 Diese N             | veldung nicht mehr anzeigen                                                                                           | Speichern Abbrechen |  |  |  |  |

Warnung ignorieren + speichern im Format: dxf

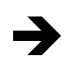

🔚 TurboCAD Pro Platinum 2018 64-bit - [Metabo Bodenplatte.dxf]

<u>Aufbereitung der dxf-Datei</u> -(die enthält noch alle Informationen aus der erstellten tcw) Benötigte Informationen: alle Innen- u. Außenkontur(en), ggf. Lasermarkierungen Entfernen von zum Lasern nicht relevanter Zeichnungs-Elemente: Maße, Mittellinien, Punkte usw. (markieren & löschen / ausschneiden -Element für Element)

Anschließend 1. abspeichern der bereinigten Zeichnung im dxf-Format

Auf der Web-Seite meines Laser-Services finden sich in der Datei weitere <u>nicht absichtlich</u> <u>gezeichnete Informationen</u> welche sich weder in der tcw noch dxf auswählen und löschen lassen.

Das Entfernen dieser Markierungen erfolgte mit kopieren der dxf-Datei und einfügen in eine neue leere Zeichnung unter **<u>2. abspeichern.</u>** 

Diese per Kopie eingefügte dxf <u>eliminiert die bisher enthaltenen Infos</u> in der dxf-Datei und kann zum Laser-Service ohne weiteren Fehler-Hinweise gegeben werden.